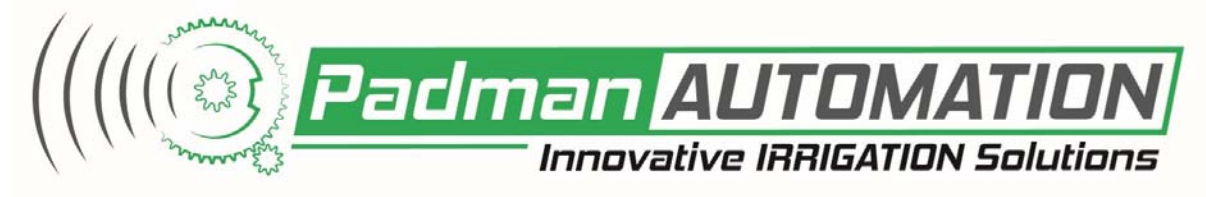

# Quick Guide AutoWinch Seasonal

This Quick Guide is designed to provide a simple reminder on how to program and operate the AutoWinch Seasonal. Please refer to the *AutoWinch Seasonal Operator Manual* for full instructions.

### Please ensure the unit is fully charged prior to operating.

#### **INITIALISATION**

- 1. Attach the AutoWinch Seasonal onto the Padman outlet winch.
- Switch the unit by holding down the ON button on the keypad for between three and five seconds. Once the screen stops at CLOSE THE GATE FULLY screen, press the ▲ or buttons as required to fully close the gate. Press the OK button to continue.
- 3. If the gate is already in the closed position, press OK.
- 4. The QUICK SELECTION screen will now appear.
- 5. If the gate type you are operating is already saved as a favourite, use the  $\checkmark$  or  $\blacktriangleright$  buttons until the relevant gate and command is located.

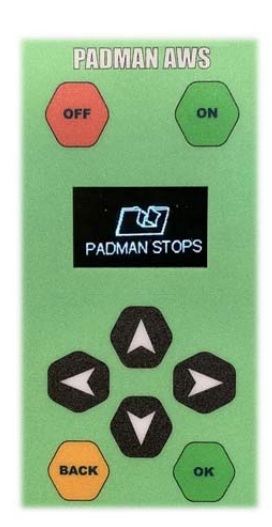

#### SINGLE OPEN AND CLOSE

This procedure will fully open the gate (100%) at the set time then fully close the gate (0%) after the nominated period of time has passed. The gate will then remain fully closed.

- If the gate type and command type to be operated (eg: B3 Open Close) is already saved as a favourite, use the

   If the gate type and command, press
   OK
   OK
   OK
   OK
   OK
   OK
   OK
   OK
   OK
   OK
   OK
   OK
   OK
   OK
   OK
   OK
   OK
   OK
   OK
   OK
   OK
   OK
   OK
   OK
   OK
   OK
   OK
   OK
   OK
   OK
   OK
   OK
   OK
   OK
   OK
   OK
   OK
   OK
   OK
   OK
   OK
   OK
   OK
   OK
   OK
   OK
   OK
   OK
   OK
   OK
   OK
   OK
   OK
   OK
   OK
   OK
   OK
   OK
   OK
   OK
   OK
   OK
   OK
   OK
   OK
   OK
   OK
   OK
   OK
   OK
   OK
   OK
   OK
   OK
   OK
   OK
   OK
- 2. If the outlet and operation type hasn't been set as a favourite, press OK at the QUICK SELECTION screen then use the ▲ and ▼ buttons to cycle through the gate types until the correct gate type is located then press OK.
- 3. Once the CONTROL screen appears, press OK again so the AUTOMATIC option is indicated. Press OK again, after which the OPEN CLOSE screen is displayed. Press OK.
- 4. Set the required Start Hour by using the  $\blacktriangle$  or  $\checkmark$  buttons.
- 5. Press the ▶ button then the ▲ or ▼ buttons to adjust the Start minutes, seconds, date, month and year. Press the ◀ at any time to go back to a previous field. Once all fields are entered, press OK to accept and continue to the DURATION screen.
- 6. Set the required number of days the outlet is to remain open by using the or buttons.
- Press the ▶ button then the ▲ or ▼ buttons to adjust the number of hours and minutes. Press the ◄ at any time to go back to a previous field.

Once all fields are entered, press OK to accept then OK again once OK to Accept appears.

- 8. An EVENT screen will now appear, summarising the event just programmed.
- 9. Close the solar panel tray.

#### The AutoWinch is now ready for operation. Once the gate has closed, the unit will turn itself off.

#### **OPEN GATE ONLY**

This procedure will fully open the gate (100%) at the set time where it will stay open.

- If the gate type and command type to be operated (eg: B3 Open Only) is already saved as a favourite, use the 
   buttons until the relevant gate and command is located then skip to Step 4.
- If the outlet and operation type hasn't been set as a favourite, press OK at the QUICK SELECTION screen then use the ▲ and ▼ buttons to cycle through the gate types until the appropriate gate type is located then press OK.
- 3. Once the CONTROL screen appears, press OK again so the AUTOMATIC option is indicated. Press OK again then ▼ twice, after which the OPEN - ONLY screen is displayed. Press OK.
- 4. Set the required Start Hour by using the ▲ or ▼ buttons.
- 5. Press the ▶ button then the ▲ or ▼ buttons to adjust the Start minutes, seconds, date, month and year. Press the 
   at any time to go back to a previous field.

Once all fields are entered, press OK to accept then OK again once the OK to Accept screen appears.

- 6. An EVENT screen will now appear, summarising the event just programmed.
- 7. Close the solar panel tray.

#### The AutoWinch is now ready for operation. Once the gate has opened, the unit will turn itself off.

#### STAGED OPENING

At the set time this procedure will open the gate through four stages until it is fully open (100%) then fully close the gate (0%) after the set period of time has passed. The gate will then remain fully closed.

- If the gate type and command type to be operated (eg: B3 Four Stage) is already saved as a favourite, use the or buttons until the relevant gate and command, press OK then proceed to Step 4.
- If the outlet and operation type hasn't been set as a favourite, press OK at the QUICK SELECTION screen then use the ▲ and ▼ buttons to cycle through the gate types until the appropriate gate type is located then press OK.
- 3. Once the CONTROL screen appears, press OK again so the AUTOMATIC option is indicated. Press OK again then ▼ once, after which the FOUR-STAGE screen is displayed. Press OK.
- 4. Set the required Start hour by pressing OK then the ▲ or ▼ buttons.
- 5. Press the ▶ button then the ▲ or ▼ buttons to adjust the Start minutes, seconds, date, month and year. Press the ◀ at any time to go back to a previous field.

Once all fields are entered, press OK to accept and continue to the DURATION POSITION screen.

- 6. Setting the first stage Duration and Position: Using the ▲ or ▼ buttons set the required number of days the outlet is to remain open.
- 7. Press the ▶ button then the ▲ or ▼ buttons to adjust the Duration hours, minutes then the first stage Position for the first stage (eg: 25%).
- 8. Press the button and repeat Steps 6 and 7 to set the Duration and Position for remaining stages.
- 9. Press 🔺 at any time to return to a previous field. Once all fields are entered, press OK twice to accept.
- 10. An **EVENT** screen will now appear, summarising the first event just programmed. Pressing the **b** button will cycle through the other three events.
- 11. Close the solar panel tray.

## The AutoWinch is now ready for operation. Once the gate has closed after the fourth stage, the unit will turn itself off.